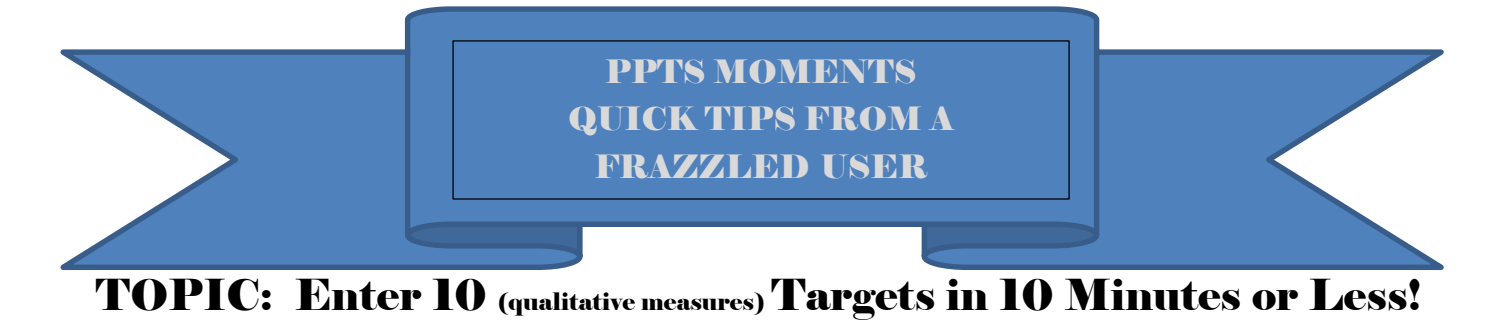

## **USER IMPROVEMENT REQUESTED:**

"Frankly the inputting of information for each budget justification is a long and time consuming process."

## PPTS QUICK TIP: Use Advanced Search to list measures to perform multiple updates

#### Step 1: Select Search

| C f  https://hhs-ppts.od.nih.gov/plexus/control?fromPage=x&xtoPage=/jsp/applications/visualscorecard/mvaggregates.jsp#("id":(219316661)) H Apps & Strategic Planning S D PPTS R Avue Central |            |  |  |  |  |
|----------------------------------------------------------------------------------------------------|------------|--|--|--|--|
| C Home Main Page Scorecard Pre-defined Reports Help Search Email Link                                                                                                    |            |  |  |  |  |
| Submission: Performance by Agency and Program FY2017 DHHS Submission * Filter: Hide Discontinued Measures (miccronym)                                                                        | x .        |  |  |  |  |
| Operating Division Title                                                                                                    | HHS Agency |  |  |  |  |

## Step 2: Select Switch to Advanced Search

| Home Main Page Scorecard Pre-defined Reports Help Search Email Link          |                           |
|------------------------------------------------------------------------------|---------------------------|
| Search                                                                       |                           |
| Search                                                                       |                           |
| Search within: Performance by Agency and Program FY2017 DHHS Submission      |                           |
| 😥 😥 Group by parent Display 20 👻 results per page. 🕨 Specify Display Columns | Switch To Advanced Search |
| ^                                                                            |                           |

Step 3: Use drop down arrow to select "Update Targets, Results, or measure Descriptions" predefined search

# Step 4: Change Agency equal to Your Agency Name using the drop down arrows e.g. SAMHSA Step 5: Press Search Button

| 🖾 Search 🛛 🗶 https://hits-ppts.od.nih.jj. 🛪                                                                                                    |                                          |
|----------------------------------------------------------------------------------------------------|------------------------------------------|
| 🗧 🔿 🖸 📫 https://hhs-ppts.od.nih.gov/plexus/control                                                                                                    | ☆ =                                      |
| 🗄 Apps 👌 Strategic Planning S., 🔣 PPTS 🗱 Avue Central                                                                                                    |                                          |
| Home Main Page Scorecard Pre-defined Reports Hele Search Email Link                                                                                                    |                                          |
| Search - Update Targets, Results or Measure Descriptions<br>Selects active measures for specific OpDiv or StaffDiv showing measure title, measure description, data source, and data validation | Load Search Criteria: Update Targets, Ri |
| Search within: Performance by Agency and Program FY2017 DEHIS Submission Across these elements: All Measures +                                                                                  |                                          |
| For this type of data: ObjectList - In these fields: Agency +                                                                                                    |                                          |
| That is + equal to SAMHSA                                                                                                    |                                          |
| . AND OR                                                                                                    |                                          |
| For this type of data: ObjectList = In these fields: Year Discontinued =                                                                                                    |                                          |
| That is + equal to + Nothing selected +                                                                                                    |                                          |
| Group by parent Display 1000 - results per page.      Specify Display Columns      Search CReset OManage.                                                                                       |                                          |

#### Step 6: Navigate to Enter Targets or Results for this measure using the global navigation icon

- -> C 🟦 🔒 https://hhs-ppts.od.nih.gov/plexus/control ☆ 〓 Apps 👌 Strategic Planning S... 🔣 PPTS 📓 Avue Central ື່<u>ນ</u> Unique ຜູ້ Title/Identifier Identifier Result Measure Description Miz Data Source Data Validation Access to Recovery Increase the percentage of adults This measure reflects the percentage of clients at follow-up who All data are automatically checked as they are input to SAIS. Validatio E 1.2 Services Accountability report no past use of drugs or alcohol within the past calendar month. Improvement System. This verification checks are run on the data as they are being entered. The Luse in the previous month is an measure Those who abstain are more likely phase 1. measure is included in PPTS, allow any data that are out of range or violate skip patterns to be save ns for this Agency Measure database nd have more positive health ted by summing the number of f alcohol at follow-up plus zero ow-up. This is divided by the esponse. VIEW/MANAGE 10-Step Wizard steps for this Agency Measure Enter Targets or Results for this Agency Measure art of SAMHSA's Recovery Create comments ort provides grants to states. Delete this Agency Measure anong unice another that the additional that the additional 📩 Delete this Agency Measure With the integration of key components of the ATR program including clinical treament services, recovery supports and other ancillary services into both Medicaid and other health insurance programs and the emphasis on incorporating client choice into the block grants, SAMHSA proposed elimination of ATR in the FY16 CJ. Services are expected to be covered through insurance and the Substance Abuse Block Grant. ■ 1.2.32 Services Accountability Improvement System. This Number of clients This measure represents an unduplicated count of individuals who All data are automatically checked as they are input to SAIS. Validation gaining access to have received services through ATR grants. This is the number of intakes received during specified year. verification checks are run on the data as they are being entered. The treatment measure is included in CDP. allow any data that are out of range or violate skip patterns to be save Phase 1 database Percentage of adults This measure reports the percentage of clients reporting involvement in a self-leip group in the past 30 days. This is calculated by adding had improved social the number of clients who had improved social support and dividing Services Accountability Improvement System. This 1.2.36 All data are automatically checked as they are input to SAIS. Validation Percentage of adults verification checks are run on the data as they are being entered. The had improved social measure is included in CDP, allow any data that are out of range or violate skip patterns to be save support by the number of clients with valid responses. Phase 1 database This measure reports the percentage of clients reporting no past 30 day arrests. This is calculated by dividing the number of clients with Services Accountability Improvement System. This All data are automatically checked as they are input to SAIS. Validation verification checks are run on the data as they are being entered. The 1.2.35 Percentage of adults receiving services who measure is included in CDP, Phase 1. had no/reduced zero days of past 30 day arrest by the number of clients with valid allow any data that are out of range or violate skip patterns to be save involvement with the responses. database criminal justice system

Step 7: Update Target, result, measure description or data source and validation. Save changes. Exit by clicking "X" at top of screen to close the current browser tab and return to the list of measures.

| Search X 🔝 Results Module - Increase X 🕐 https://his-ppts.od.nih.g: X 💼                                                               |                        |
|----------------------------------------------------------------------------------------------------|------------------------|
| 🗧 🔿 🖸 👬 🔒 https://hhs-ppts.od.nih.gov/plexus/control?fromPage=x&toPage=/jsp/applications/visualResults/index.jsp&actionName=visualRes | ults_VisualResultsMana |
| 🛗 Apps 👌 Strategic Planning S 🔣 PPTS 📓 Avue Central                                                                                   |                        |
|                                                                                                    |                        |
| Home Main Page Pre-Genned Reports Help Gearch Email Link                                                                              |                        |
| Display Parents                                                                                                    |                        |
| I.2.33. Increase the percentage of adults receiving services who had no past month substance use                                      | More/Edit              |
| 1.2.33: Increase the percentage of adults receiving services who had no past month substance use                                      | -                      |
| 😨 🐚 Format: ##.#%                                                                                                    |                        |
| Unit of Measure:                                                                                                    |                        |

#### Display 3 fiscal years before the current year of 2014

| Period | Target         |         |         |                            |                               |                    | Actual    |                            | Performance Agains |
|--------|----------------|---------|---------|----------------------------|-------------------------------|--------------------|-----------|----------------------------|--------------------|
|        | 🕜 Туре         | ⑦ Value | 🕑 Unit  | (7)<br>Calculated<br>Value | ⑦ Target<br>Not<br>Comparable | ⑦ Date<br>Expected | 🕐 Result  | Year to Year<br>Comparison | Target             |
| 2011   | Target = 💌 🗅   | 82 🕅 📀  | NA 👻 🗗  | 82% 📥                      | - <b>D</b>                    | Collected          | 82.1%     | Decline less than<br>10%   | Target Exceeded    |
| 2012   | Target = 👻 🕰   | 83 🗅 🕐  | NA - D  | 83% 📥                      | 0 D                           | Collected          | 84.1%     | Improvement                | Target Exceeded    |
| 2013   | Target = 🔻 🗅   | 83 🗈 🕐  | NA 🖛 🛍  | 83% 🖆                      | - D                           | Collected          | 84% 🗈 🖿   | Decline less than 10%      | Target Exceeded    |
| 2014   | Target = 👻 🕐   | 81 🕥 📀  | NA - D  | 81% 📥                      | - D                           | Collected D        | 84.2% 🗅 🖿 | Improvement                | Target Exceeded    |
| 2015   | Tarnet = v IIb | 80 000  | NA - IP | enes the                   | ⊟ mb                          | Oct 2015 IPs       | m th      | Not Available              | Pending            |